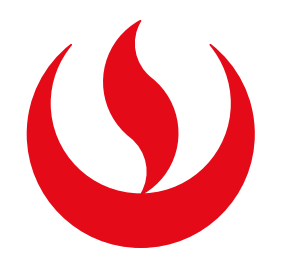

# CAMBIO DE COMPROBANTE DE PAGO

#### REQUISITOS

- Estar matriculado en el semestre correspondiente.
- Estar al día en los compromisos de pago.
- Estar dentro de las fechas especificadas en el calendario académico.

## **REGISTRO DEL TRÁMITE**

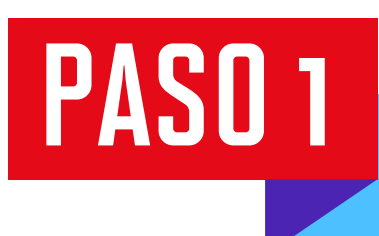

Ingresa a Mi UPC Web y dirígete a la opción: Trámites > Listado de Trámites > Solicitud de Servicio Académico.

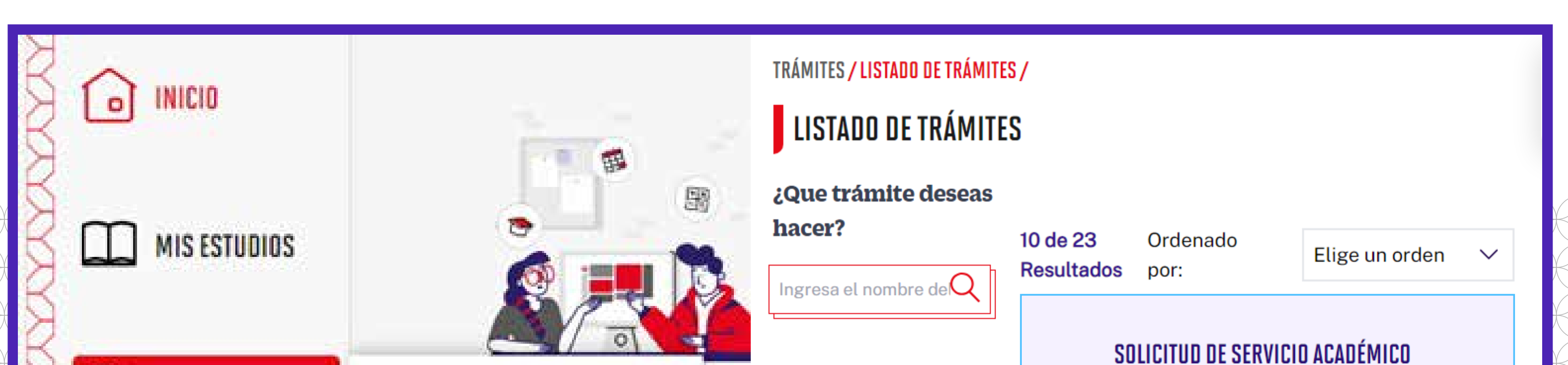

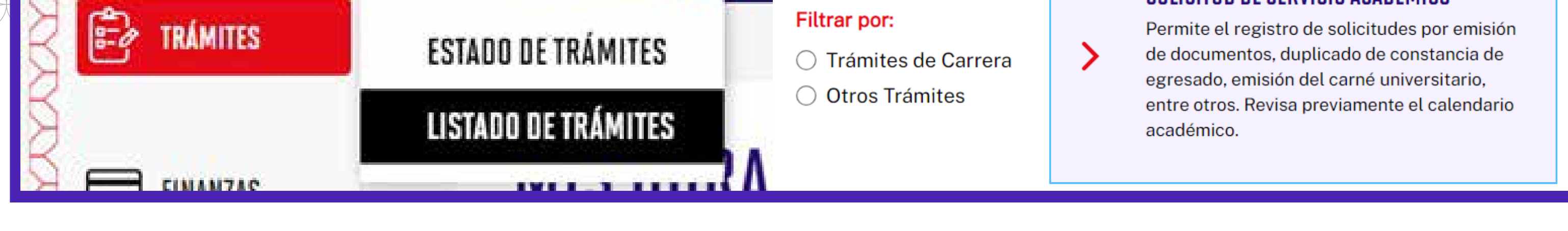

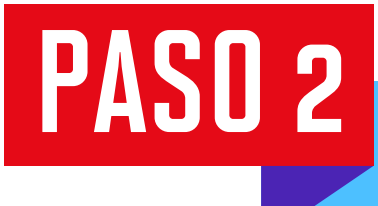

Se mostrará la siguiente pantalla. En Tipo de Programa, elige tu modalidad de estudios (AC - Pregrado o FC Pregrado WS).

En Elegir Programa, coloca tu carrera. En Trámite, ubica Cambio de Comprobante de Pago. Lee la información contenida en Avisos.

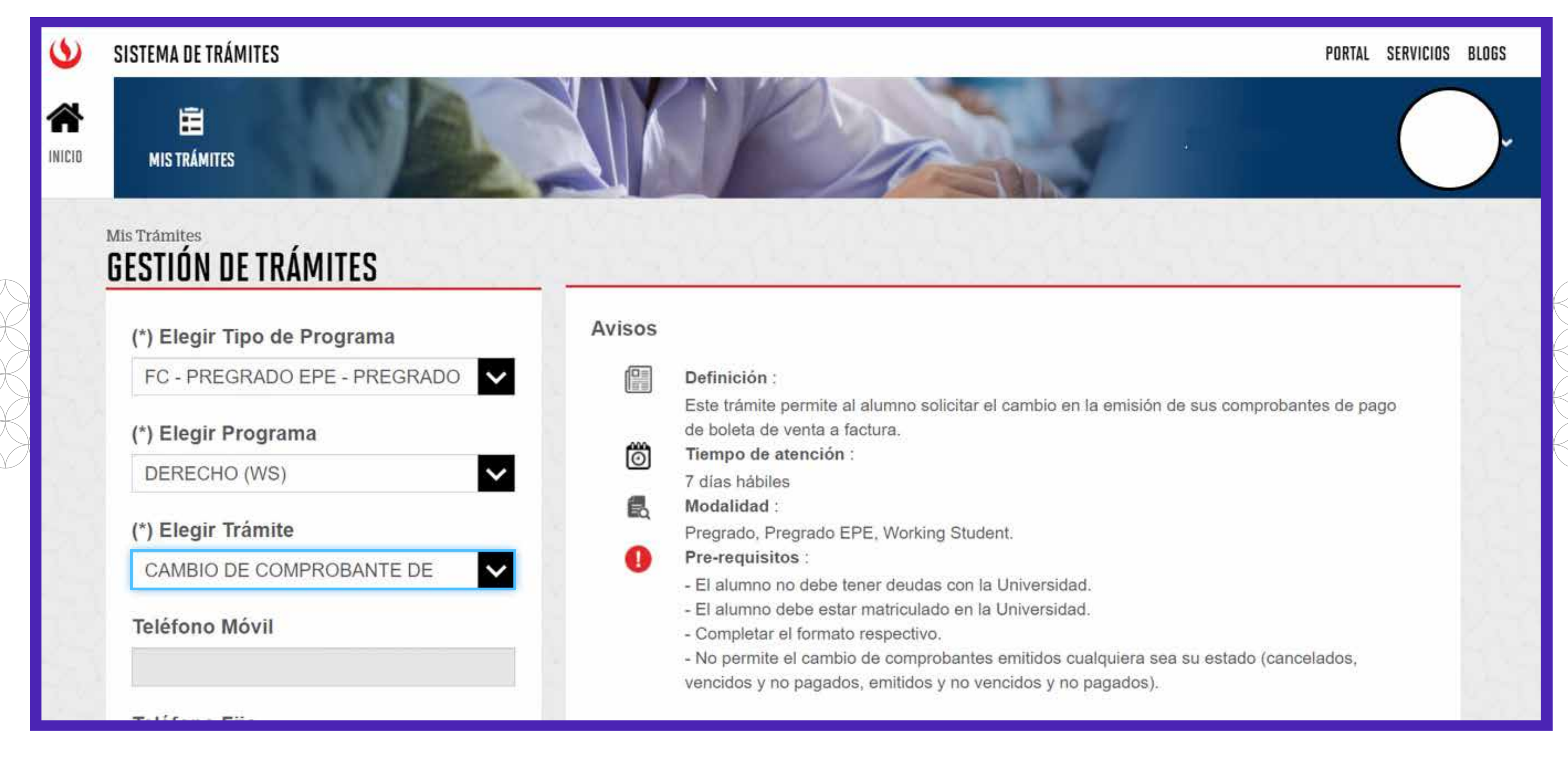

PASO 3

Debes adjuntar la carta en papel membretado de la entidad auspiciadora debidamente firmada por el representante legal. Registra el sustento en el campo Motivo y da clic en Enviar solicitud.

Puedes descargar el formato de carta ingresando aquí.

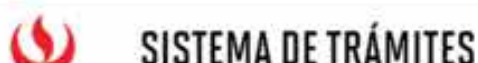

|                                                                        |            | 1927 (1938) - 1937 (1939) - 1937 |
|------------------------------------------------------------------------|------------|----------------------------------|
| MIS TRÁMITES                                                           |            |                                  |
| Correo                                                                 | (*) Motivo |                                  |
| Modalidad de pago                                                      |            |                                  |
| SIN COSTO                                                              |            |                                  |
| Adjunta un archivo                                                     |            | ENVIAR SOLICITUD                 |
| Tamaño máximo de los archivos adjuntos<br>5MB.                         |            |                                  |
| Solo se permiten extensiones<br>.pdf,.xlsx,.docx,.jpeg,.jpg,.png,.doc. |            |                                  |

## VALIDACIÓN DEL TRÁMITE

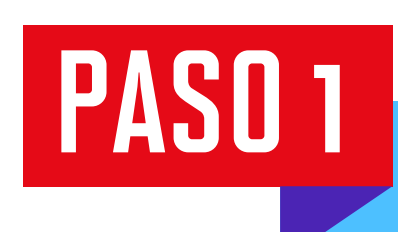

Ingresa a Mi UPC Web y dirígete a la opción **Trámites>Estado de Trámites**. Selecciona la opción de "Trámites registrados a través de Mi UPC".

| }<br>} |    | INICIO       |
|--------|----|--------------|
| )      | Ш  | MIS ESTUDIOS |
| }      | Ê. | TRÁMITES     |

TRÁMITES / ESTADO DE MIS TRÁMITES /

#### ESTADO DE MIS TRÁMITES

Consulta el estado de tus trámites según la página en la que los ingresaste.

- Trámites registrados a través de Mi UPC
  - Inicia sesión con tu cuenta de alumno.
  - Selecciona el botón "Mis trámites" ubicado en la parte superior izquierda de tu pantalla.
  - Finalmente selecciona el botón "Bandeja de usuario".

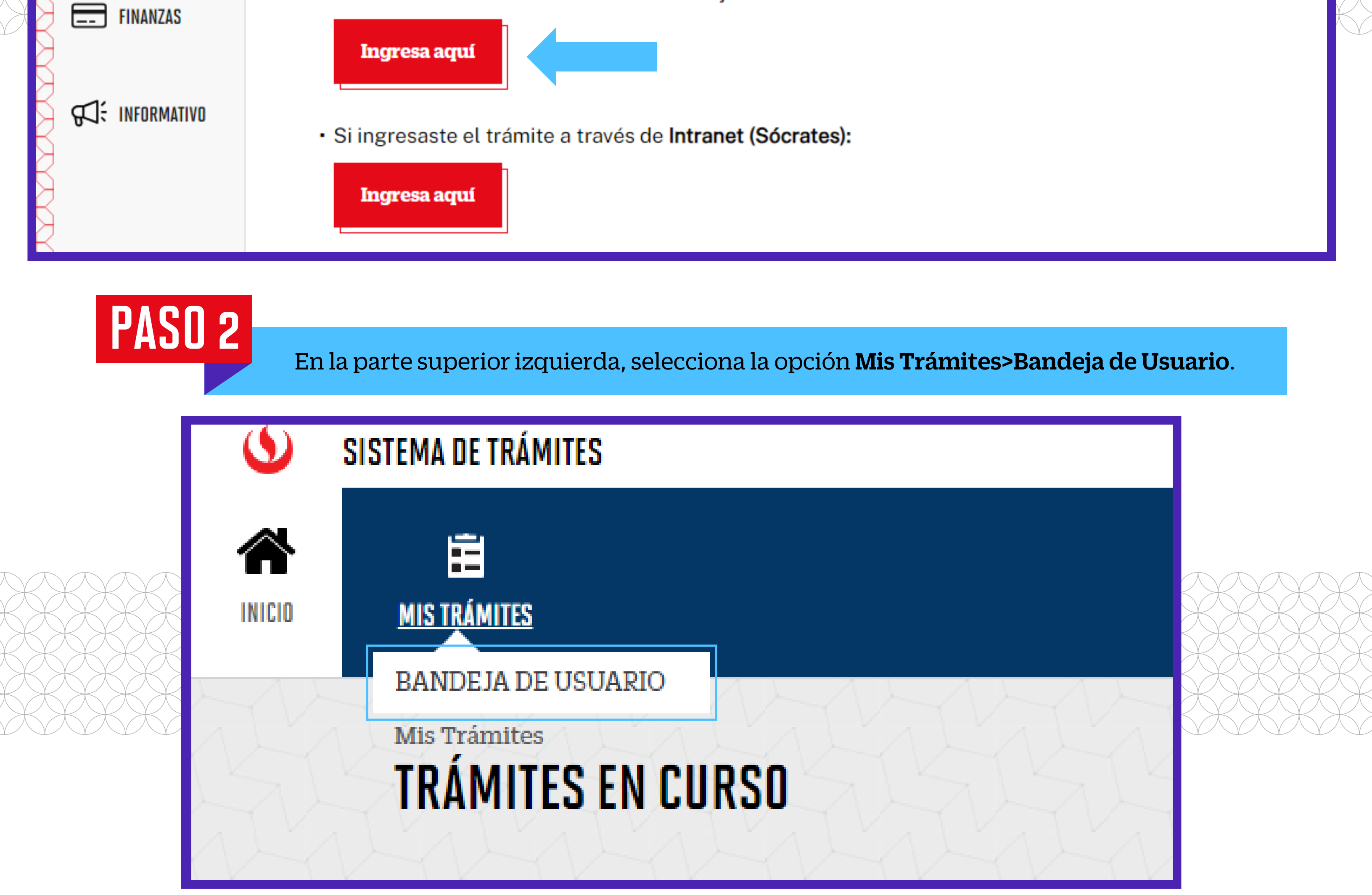

Una vez que la solicitud cambie a estado PROCEDE, deberás ingresar al trámite para verificar la respuesta.